## Fulton Bank | CASH MANAGEMENT

## **BOSS Online Banking – User Guide** User Alerts

BOSS Online Banking has enhanced and added additional user Alerts. Listed below is an overview of those new alerts.

## **Approval Window Passed**

Users will now be able to create an Approval Window Passed alert in BOSS. This alert will provide details of when payments cannot be processed because the cutoff window has passed. This enables a user to determine what steps to take next when payments are in a status of passed cutoff time.

To create this alert, follow the steps below

- Log on to BOSS
- Click on Administration & Settings
- Click on Alerts Center
- Click Add New Alert

|   | OSS                                                               | Home                        | Payments & Transfers            | Fraud / Risk Management       | Reporting Administration | & Settings                                       | Jeff Witmer<br>Last Login: 05/05/2020 10:13 /                                                     |
|---|-------------------------------------------------------------------|-----------------------------|---------------------------------|-------------------------------|--------------------------|--------------------------------------------------|---------------------------------------------------------------------------------------------------|
| , | Alerts Cente                                                      | er                          |                                 |                               |                          |                                                  | Add Widget                                                                                        |
| - | Alerts Cente                                                      | r                           |                                 |                               |                          |                                                  | <b>*</b>                                                                                          |
|   | Alerts                                                            | Recipient Gr                | oups Recipients                 |                               |                          |                                                  |                                                                                                   |
|   |                                                                   |                             |                                 |                               |                          |                                                  |                                                                                                   |
|   |                                                                   |                             |                                 |                               |                          |                                                  |                                                                                                   |
|   | ⊕ Add New A                                                       | lert                        |                                 |                               |                          | ÷                                                | □ 05/06/2020 09:45 AM                                                                             |
|   | ⊕ Add New A<br>Filter Select                                      | lert<br>fields              | •                               |                               |                          | e                                                | D 05/06/2020 09:45 AM                                                                             |
|   | Add New A Filter Select All                                       | lert<br>fields<br>Actions   | ▼<br>Alert Name                 | Alert Group                   | Alert Type               | Alert Subject Line                               | C 05/06/2020 09:45 AM                                                                             |
|   | <ul> <li>Add New A</li> <li>Filter Select</li> <li>All</li> </ul> | fields<br>Actions<br>View 🔻 | Alert Name Administration Alert | Alert Group<br>Administration | Alert Type<br>User Alert | Alert Subject Line     Action Notification Alert | C         05/06/2020 09:45 AM           Recipient         **           SYSTEM_08272018         ** |

Clicking on Add New Alert will bring you into the New Alert screen.

## Fulton Bank | CASH MANAGEMENT

- Enter in an Alert Name
- Select Payments and Transfers for the Alert Group
- Select Approval Window Passed for the Alert Type
- Select Immediate for the Alert Timing
- Select a Recipient/Recipient Groups from your saved Recipient list

| ] | BOSS Home Payments & Transfers Frau                                          | d / Risk Management Reporting Administration & Settings | Jeff Witmer<br>Last Login: 05/05/2020 10:13 /                    |
|---|------------------------------------------------------------------------------|---------------------------------------------------------|------------------------------------------------------------------|
|   | - New Alert                                                                  |                                                         |                                                                  |
|   |                                                                              |                                                         |                                                                  |
|   | * Alert Name                                                                 |                                                         |                                                                  |
|   | Approval Window Passed                                                       |                                                         |                                                                  |
|   | * Alert Group                                                                | * Alert Type                                            | * Alert Subject Line                                             |
|   | Payments and Transfers * *                                                   | Approval Window Passed × *                              | You have Payments and/or Transfers where the Approval Window     |
|   |                                                                              |                                                         | You may change this subject line that appears on the email alert |
|   | * Alert Timing                                                               |                                                         |                                                                  |
|   | <ul> <li>Set alert timing          <ul> <li>Immediate</li> </ul> </li> </ul> |                                                         |                                                                  |
|   | * Recipients/Recipient Groups (j)                                            |                                                         |                                                                  |
|   | JEFF WITMER - email@address.com ×                                            |                                                         |                                                                  |
|   | Note: You may add additional recipients to this alert, but not a             |                                                         |                                                                  |
|   | recipient group. Both recipients and recipient groups cannot be added        |                                                         |                                                                  |
|   | at the same time.                                                            |                                                         |                                                                  |

- Leave the Payment Type blank (default)
- Leave the Debit & Credit Amounts blank (default)

|               | All Emails          |  |  |
|---------------|---------------------|--|--|
| JEFF WITMER   | ✓ email@address.com |  |  |
| Payment Type  |                     |  |  |
|               |                     |  |  |
| Debit Amount  |                     |  |  |
| is equal to 🔻 |                     |  |  |
| Credit Amount |                     |  |  |
| is equal to 🔹 |                     |  |  |
|               |                     |  |  |
|               |                     |  |  |

• Click Save